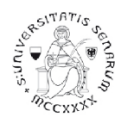

## PROCEDURA ONLINE DI PRE-ISCRIZIONE AI PERCORSI DI FORMAZIONE PER IL CONSEGUIMENTO DELLA SPECIALIZZAZIONE PER LE ATTIVITÀ DI SOSTEGNO DIDATTICO AGLI ALUNNI CON DISABILITÀ - Ammissioni in soprannumero (idonei cicli precedenti) Anno accademico 2021-22

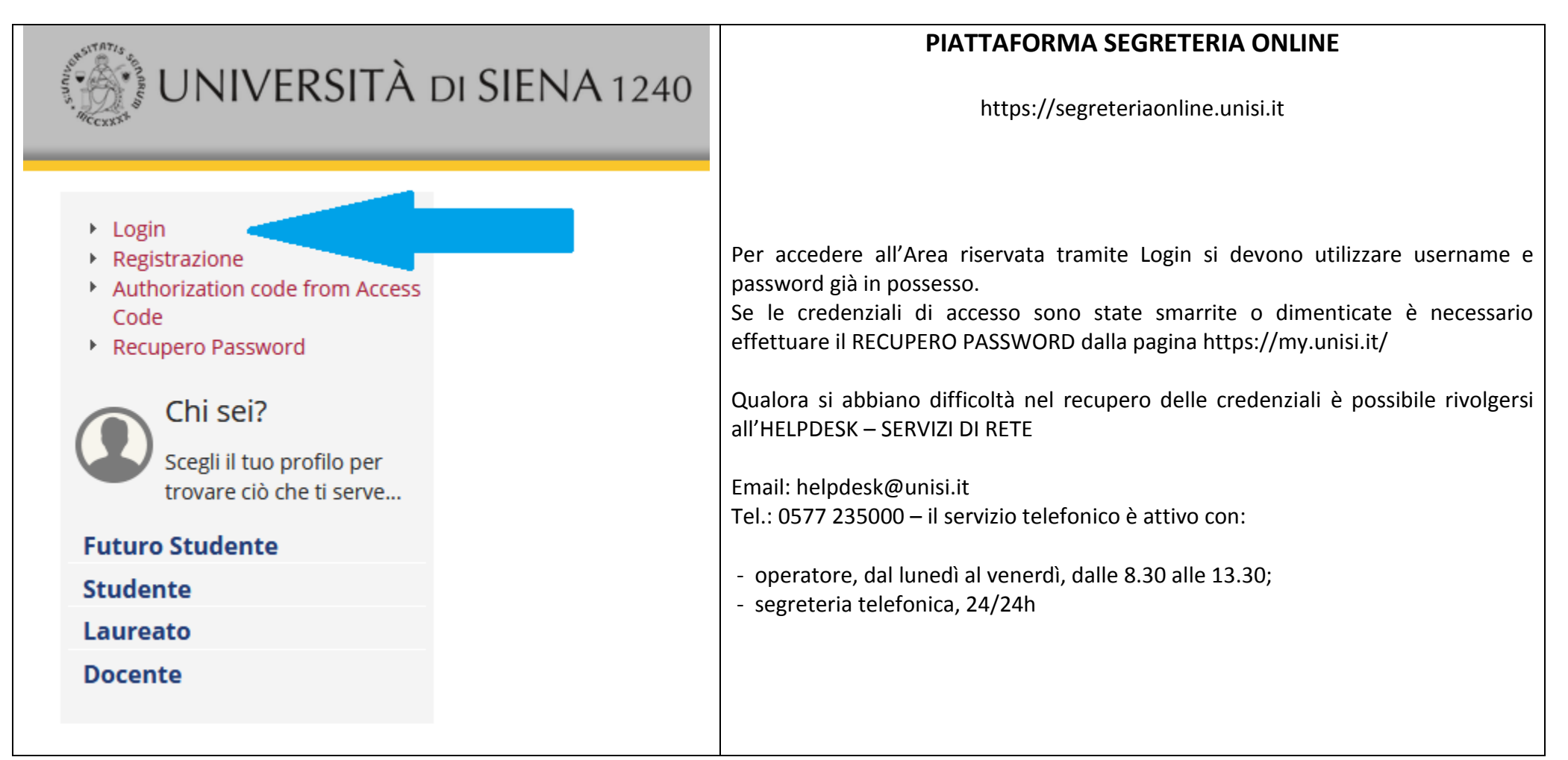

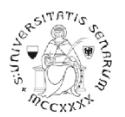

| PROCEDURA DI PREISCRIZIONE<br>Accedere all'area riservata tramite Login utilizzando username e password:                                                                                                    | Guida dello Studente |
|----------------------------------------------------------------------------------------------------|----------------------|
| a) prima di effettuare la navigazione, a <b>coloro che non si sono mai iscritti presso</b><br><b>l'Ateneo senese</b> , il sistema richiederà la verifica/completamento dei dati anagrafici. Una<br>volta verificati i dati cliccare sul MENU in alto a destra | <b>↓</b>             |
| b) coloro che <b>hanno una sola carriera presso l'Ateneo senese</b> dovranno cliccare sul<br>MENU in alto a destra.                                                                                                    |                      |
| c) Coloro che <b>hanno già frequentato più di un corso presso l'Ateneo senese</b> dovranno selezionare una carriera qualsiasi di quelle già presenti e di seguito cliccare sul MENU in alto a destra.                                                         |                      |

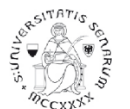

## Percorsi di formazione per il conseguimento della specializzazione per le attività di sostegno didattico agli alunni con disabilità: a.a. 2021-22

|                                                       | Area Riservata<br>Logout  | Area Riservata<br>Logout  |
|-------------------------------------------------------|---------------------------|---------------------------|
|                                                       | Cambia Password unisiPass |                           |
|                                                       | Aitre Carriere            | < Segreteria              |
|                                                       | Home >                    | Iscrizioni                |
|                                                       | Segreteria                | Test di Ammissione        |
|                                                       | Piano di Studio           | Test di Valutazione       |
| Cliccare sul percorso Segreteria > Test di Ammissione |                           | Esami di Stato            |
|                                                       |                           | Immatricolazione          |
|                                                       |                           | Esoneri                   |
|                                                       |                           | Autocertificazione (ISEU) |
|                                                       |                           | Pagamenti                 |
|                                                       |                           | Certificati               |
|                                                       |                           | Scelta Lingue             |

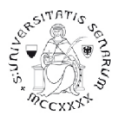

## Percorsi di formazione per il conseguimento della specializzazione per le attività di sostegno didattico agli alunni con disabilità: a.a. 2021-22

| Attività                                                      | Sezione                                              | Info | Stato    |
|---------------------------------------------------------------|------------------------------------------------------|------|----------|
| A - Scelta del concorso                                       |                                                      | 0    | ×        |
|                                                               | Scelta tipologia corso                               | 1    | 8        |
|                                                               | Scelta corso di studio                               | 1    | <b>P</b> |
|                                                               | Selezione concorso                                   | 1    | <b>A</b> |
|                                                               | Conferma                                             | 1    | <b>P</b> |
| B - Conferma dati anagrafici                                  |                                                      | 1    | <b>A</b> |
|                                                               | Autodichiarazione e Informativa privacy              | 1    | Ĥ        |
|                                                               | Conferma Dati Anagrafici                             | 1    | <b>A</b> |
| C - Inserimento o modifica documento di identità              |                                                      | 1    | <b>P</b> |
|                                                               | Pagina elenco Documenti di Identità presentati       | 1    | <b>P</b> |
| D - Conferma iscrizione al concorso                           |                                                      | 1    | Ĥ        |
|                                                               | Preferenze                                           | 0    | Ĥ        |
|                                                               | Preferenze percorso di studio                        | 1    | <b>P</b> |
|                                                               | Preferenze sedi                                      | 1    | <b>A</b> |
|                                                               | Preferenze lingue                                    | 1    | Ĥ        |
|                                                               | Preferenze borse di studio                           | 1    | <b>A</b> |
|                                                               | Scelta categoria amministrativa ed ausili invalidità | 1    | <b>P</b> |
|                                                               | Scelta tipologia ausilio invalidità                  | 1    | <b>P</b> |
|                                                               | Conferma                                             | 1    | <b>P</b> |
| E - Inserimento o modifica delle dichiarazioni di invalidità  |                                                      | 1    | <b>P</b> |
|                                                               | Pagina elenco Dichiarazioni di Invalidità presentate | 1    | <u></u>  |
| F - Titoli di accesso                                         |                                                      | 1    | <b>P</b> |
|                                                               | Dettaglio Titoli di Accesso                          | 1    | <u></u>  |
| G - Dichiarazione eventuali titoli di valutazione             |                                                      | 0    | Ĥ        |
|                                                               | Dettaglio titoli e documenti per la valutazione      | 1    | <b>P</b> |
|                                                               | Conferma                                             | 1    | <b>P</b> |
| H - Richiesta Lettere di referenza                            |                                                      | 1    | <u>P</u> |
|                                                               | Dettaglio richiesta referenze                        | 0    | Ĥ        |
| I - Azione per la scelta del turno di svolgimento della prova |                                                      | ()   | Ĥ        |
|                                                               | Selezione della prova con turno                      | 1    | Ą        |
| J - Chiusura processo                                         |                                                      | ()   | Ĥ        |
|                                                               | Conferma esplicita                                   | 0    | <u></u>  |
|                                                               | Conferma                                             |      | Ĥ        |
| Iscrizione Concorsi                                           |                                                      |      | •        |

Cliccare sul pulsante Iscrizione Concorsi

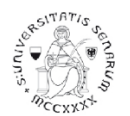

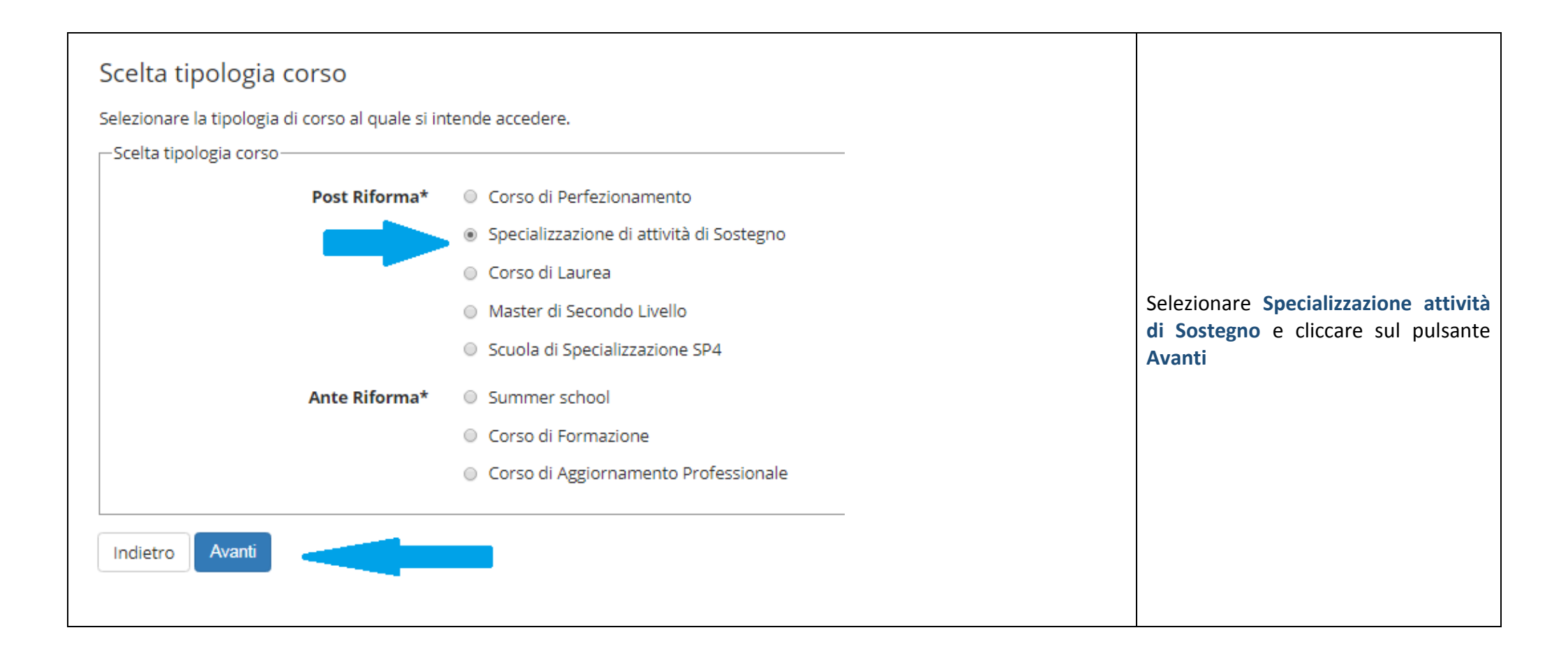

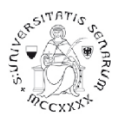

| Corso di studio                                 |                                                                                                    |                   |
|-------------------------------------------------|----------------------------------------------------------------------------------------------------|-------------------|
| Selezionare il corso di studio al quale si inte | inde accedere.                                                                                                    |                   |
| ATTENZIONE: per l'iscrizione al concorso de     | elle professioni sanitarie è necessario selezionare uno dei corsi di studio. Nelle pagine successive verranno richieste le preferenze (fino ad un massimo di 3) previste dal bando. |                   |
| Scelta corso di studio:                         | CORSO DI FORMAZIONE PER IL CONSEGUIMENTO DELLA SPECIALIZZAZIONE PER L'ATTIVITA' DI SOSTEGNO DIDATTICO DEGLI ALUNNI CON DISABILITA' - SCUOLA DELL'INFANZIA                           | Selezionare il    |
| Corso di studio*                                | CORSO DI FORMAZIONE PER IL CONSEGUIMENTO DELLA SPECIALIZZAZIONE PER L'ATTIVITA' DI SOSTEGNO DIDATTICO DEGLI ALUNNI CON DISABILITA' - SCUOLA PRIMARIA                                | grado di scuola   |
|                                                 | CORSO DI FORMAZIONE PER IL CONSEGUIMENTO DELLA SPECIALIZZAZIONE PER L'ATTIVITA' DI SOSTEGNO DIDATTICO DEGLI ALUNNI CON DISABILITA' - SCUOLA SECONDARIA 1º GRADO                     | per il quale si   |
|                                                 | CORSO DI FORMAZIONE PER IL CONSEGUIMENTO DELLA SPECIALIZZAZIONE PER L'ATTIVITA' DI SOSTEGNO DIDATTICO DEGLI ALUNNI CON DISABILITA' - SCUOLA SECONDARIA 2º GRADO                     | la pre-iscrizione |
| Indietro Avanti                                 |                                                                                                    |                   |

Cliccare sul pulsante Avanti e continuare nella scelta del concorso fino alla pagina di "Conferma scelta concorso"

Cliccare sul pulsante Conferma e prosegui

Nella pagina "Autodichiarazione e Informativa privacy" cliccare sul pulsante blu Accetta.

Verranno riproposti i dati anagrafici (controllare e cliccare in fondo alla pagina sul pulsante blu Conferma)

Nella pagina "Documenti di identità", se non è presente nessun documento o se il documento presente è scaduto, è necessario inserire gli estremi di un documento d'identità in corso di validità e allegare obbligatoriamente:

- la copia scansionata (fronte/retro) del documento presentato e cliccare sul pulsante Avanti
- la copia scansionata del Codice Fiscale o Tessera Sanitaria (non necessaria se il documento di identità presentato è la carta di identità elettronica) e cliccare sul pulsante Avanti

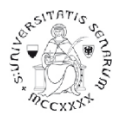

Dopo aver cliccato sul pulsante **Prosegui**, nel caso di necessità di ausilio, è possibile farne richiesta, alla pagina "Scelta categoria amministrativa ed ausili di disabilità".

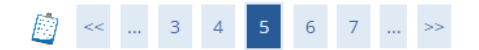

#### Scelta categoria amministrativa ed ausili di disabilità

Scegliere la propria categoria amministrativa, valida per lo svolgimento del concorso di ammissione al quale ci si sta iscrivendo, ed eventualmente richiedere ausilio per disabilità.

| - Ausilio allo svolgimento delle prove                                          |
|---------------------------------------------------------------------------------|
| Richiedo l'ausilio per lo svolgimento della prova (L. 104/92 e succ. modifiche) |
| ⊖ Sì                                                                            |
|                                                                                 |

### Se si clicca sul pulsante Si è possibile farne richiesta dichiarando la tipologia di disabilità

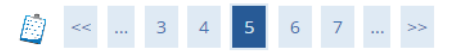

#### Scelta categoria amministrativa ed ausili di disabilità

Scegliere la propria categoria amministrativa, valida per lo svolgimento del concorso di ammissione al quale ci si sta iscrivendo, ed eventualmente richiedere ausilio per disabilità.

| <ul> <li>Ausilio allo svolgimento delle prove</li> </ul> |                                                 |
|----------------------------------------------------------|-------------------------------------------------|
| Richiedo l'ausilio per lo svolgiment                     | o della prova (L. 104/92 e succ. modifiche)     |
| ● Sì 🔿 No                                                |                                                 |
| Tipologia di disabilità                                  | -                                               |
| Percentuale di disabilità                                |                                                 |
|                                                          | la percentuale deve essere compresa tra 0 e 100 |
| Note ausilio                                             |                                                 |
|                                                          |                                                 |
|                                                          | Caratteri rimanenti: 2000                       |
|                                                          |                                                 |

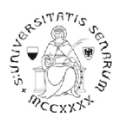

Nella pagina "Dichiarazioni di disabilità" inserire l'eventuale Certificato.

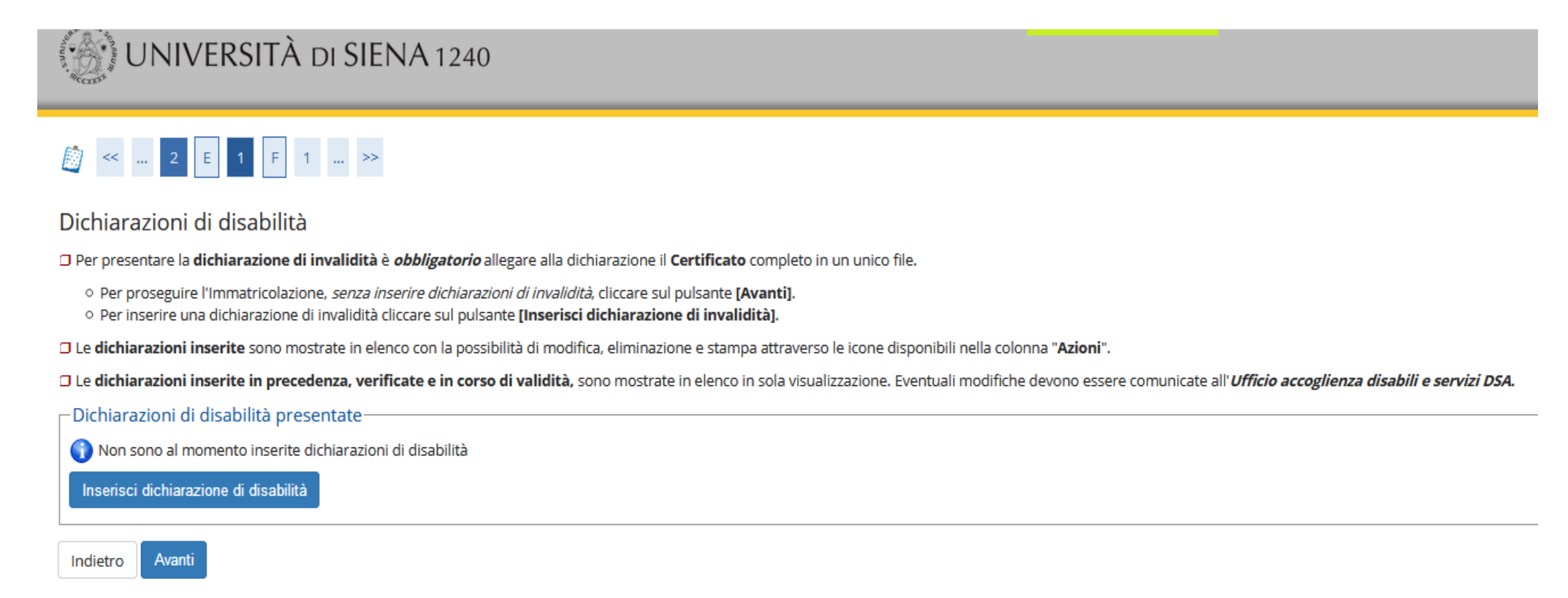

Per proseguire nella pre-iscrizione senza inserire dichiarazioni di invalidità, selezionare NO e cliccare sul pulsante Avanti

Nella pagina "Conferma iscrizione concorso" cliccare sul pulsante blu Conferma e prosegui

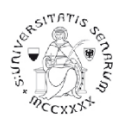

Percorsi di formazione per il conseguimento della specializzazione per le attività di sostegno didattico agli alunni con disabilità: a.a. 2021-22

Nella pagina "Gestione titoli e documenti per la valutazione", alla domanda Vuoi allegare altri documenti e/o titoli alla domanda di ammissione? Cliccare su Sì e poi sul pulsante blu Avanti per caricare l'allegato G - MODULO PRE-ISCRIZIONE SOPRANNUMERARI (dichiarazione sostitutiva di certificazione)

# UNIVERSITÀ DI SIENA 1240

## [] << ... 1 F 1 2 G ... >>

## Gestione titoli e documenti per la valutazione

Dichiarare titoli e documenti utili alla valutazione.

Il concorso scelto prevede le seguenti tipologie di documenti e/o titoli come indicato nel relativo bando:

| Tipo titolo                              | Min | Мах |
|------------------------------------------|-----|-----|
| Dichiarazione sostitutiva certificazione | 1   | 1   |

## Titoli dichiarati

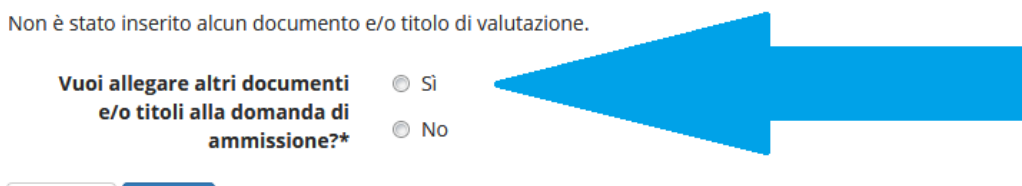

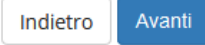

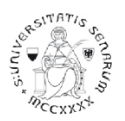

Indietro

Avanti

Nella pagina "Dichiarazione titolo di valutazione" scegliere dal menu a tendina la tipologia **Dichiarazione sostitutiva certificazione** e, dopo aver inserito il Titolo ed una breve descrizione (qui sotto un esempio), allegare il PDF richiesto (ALLEGATO G) e poi cliccare sul pulsante blu **Avanti** 

|                                                                             | I SIENA 1240                             | Gui                               |
|-----------------------------------------------------------------------------|------------------------------------------|-----------------------------------|
| Dichiarazione titolo di valut<br>Indicare i dati del titolo o del documento | azione<br>di valutazione.                |                                   |
| Dettaglio titolo o documento                                                |                                          |                                   |
| Tipologia:*                                                                 | Dichiarazione sostitutiva certificazione | •                                 |
| Titolo:*                                                                    | ALLEGATO G                               |                                   |
| Descrizione:                                                                | MODULO PRE-ISCRIZIONE SOVRANNUMERARI     |                                   |
|                                                                             |                                          | نانه<br>Caratteri rimanenti: 1964 |
| Allegato:*                                                                  | Sfoglia Nessun file selezionato.         |                                   |

10

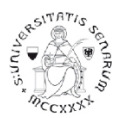

Nella pagina "Gestione titoli e documenti per la valutazione" sarà visualizzato il documento inserito nella sezione "Titoli dichiarati".

Dopo aver verificato nuovamente l'inserimento dell'allegato tramite l'apposito tasto:

| Azioni |
|--------|
| <br>0  |

selezionare No alla domanda "Vuoi allegare altri documenti e/o titoli alla domanda di ammissione" e poi cliccare sul pulsante blu Avanti

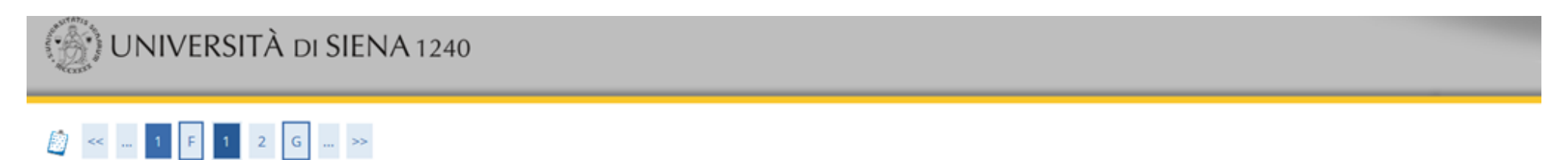

#### Gestione titoli e documenti per la valutazione

Dichiarare titoli e documenti utili alla valutazione.

Il concorso scelto prevede le seguenti tipologie di documenti e/o titoli come indicato nel relativo bando:

| Tipo titolo                              | Min | Max |
|------------------------------------------|-----|-----|
| Dichiarazione sostitutiva certificazione | 1   | 1   |

#### Titoli dichiarati

| Tipologia                                | Titolo     | Azioni |         |    |
|------------------------------------------|------------|--------|---------|----|
| Dichiarazione sostitutiva certificazione | ALLEGATO G | 0      | <b></b> | 6) |

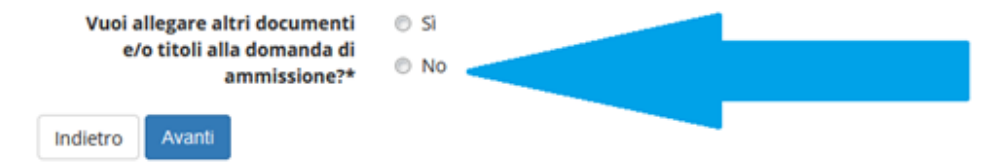

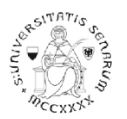

### UNA VOLTA ULTIMATA L'INTERA PROCEDURA DI PRE-ISCRIZIONE NON SARÀ PIÙ POSSIBILE ALCUNA OPERAZIONE SULL'ALLEGATO

Il programma propone un'ulteriore pagina di Verifica e poi la pagina di Conferma della scelta del concorso. È necessario cliccare sul pulsante blu Completa ammissione al concorso.

#### Conferma scelta concorso

Verificare le informazioni relative alle scelte effettuate nelle pagine precedenti.

| - Concorso                                       |                                                                                                    |  |  |
|--------------------------------------------------|----------------------------------------------------------------------------------------------------|--|--|
| Tipologia titolo di studio                       | Specializzazione di attività di Sostegno                                                                                                    |  |  |
| Descrizione                                      | Concorso fittizio per studenti in sovrannumero Corso di Formazione sul Sostegno Scuola Primaria (CSS01) a.a. 2021/2022                                  |  |  |
| - Valido per                                     |                                                                                                    |  |  |
|                                                  |                                                                                                    |  |  |
| Dettaglio                                        | CORSO DI FORMAZIONE PER IL CONSEGUIMENTO DELLA SPECIALIZZAZIONE PER L'ATTIVITA' DI SOSTEGNO DIDATTICO DEGLI ALUNNI<br>CON DISABILITA' - SCUOLA PRIMARIA |  |  |
| Categoria amministrativa ed ausili di disabilità |                                                                                                    |  |  |
|                                                  |                                                                                                    |  |  |
| Richiesta ausilio handicap                       | No                                                                                                    |  |  |
| Indietro Completa ammissione al concorso         |                                                                                                    |  |  |

A questo punto il processo di iscrizione al concorso è stato completato con successo.

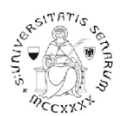

La pagina propone il riepilogo dell'iscrizione al concorso nella quale sarà possibile **Stampare il promemoria domanda di partecipazione e** visualizzare il documento inserito.

Cliccando sul pulsante Home concorsi vengono riassunte le iscrizioni ai Test di ammissione effettuate fino a questo momento.

| ( UNIVERSITÀ DI SIENA 1240                                             | Cuida dello Studente                                                                                                   |
|------------------------------------------------------------------------|----------------------------------------------------------------------------------------------------|
| Riepilogo iscrizione concorso                                          |                                                                                                    |
| Il processo di iscrizione al concorso è stato completato con successo. |                                                                                                    |
| - Concorso di ammissione                                               |                                                                                                    |
| Descrizione                                                            | Concorso fittizio per studenti in sovrannumero Corso di Formazione sul Sostegno Scuola Primaria (CSSO1) a.a. 2021/2022 |
| Anno                                                                   | 2021/2022                                                                                                    |
| Prematricola                                                           | 1                                                                                                    |
| - Categoria amministrativa ed ausili di disabilità                     |                                                                                                    |
|                                                                        |                                                                                                    |
| Richiesta ausilio svolgimento prove                                    | No                                                                                                    |
|                                                                        |                                                                                                    |

#### Valido per

| Dettaglio                                                                                                    | Scad. ammissione | Scad. preimmatricolazione |
|----------------------------------------------------------------------------------------------------|------------------|---------------------------|
| CORSO DI FORMAZIONE PER IL CONSEGUIMENTO DELLA SPECIALIZZAZIONE PER L'ATTIVITA' DI SOSTEGNO DIDATTICO DEGLI ALUNNI CON DISABILITA' - SCUOLA PRIMARIA |                  |                           |

Prove

Nessuna prova associata al concorso

Titoli di valutazione

| Tipologia                                | Titolo     |
|------------------------------------------|------------|
| Dichiarazione sostitutiva certificazione | ALLEGATO G |

Home concorsi Stampa promemoria domanda di partecipazione